# AmpliFund

# **Application Reviewer Guide**

Competitive Award Management for Reviewers

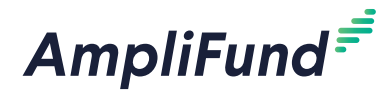

# Contents

#### **3** Application Reviewer Overview

#### 4 Competitive Award Management Process

4 Application Review Process

#### **5** Reviewing Applications

- 5 How To Download an Application
- 5 How To Review an Application

#### 7 Scoring Applications

- 7 How To Score an Application
- 8 How To View Your Scores
- 8 How to Edit Your Submitted Scores

#### **9** Reopening Applications

9 How To Reopen an Application

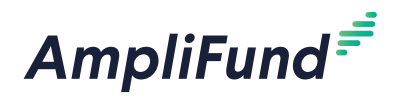

# Application Reviewer Overview

## Note

This guide follows the Opportunity Application Review default workflow instance. Workflow actions may vary depending on your organization's settings. The *Competitive Award Management* module allows funders to solicit and review applications submitted to a competitive opportunity. The module allows users to create competitive opportunities, publish to applicant-facing portal, and evaluate submitted applications.

This guide covers the application review portion of the competitive award management process. It is intended for users that have been assigned workflow actions to review and score applications. All actions will be documented in the Item History.

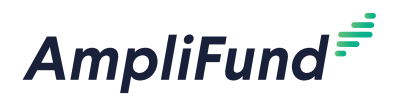

## Competitive Award Management Process

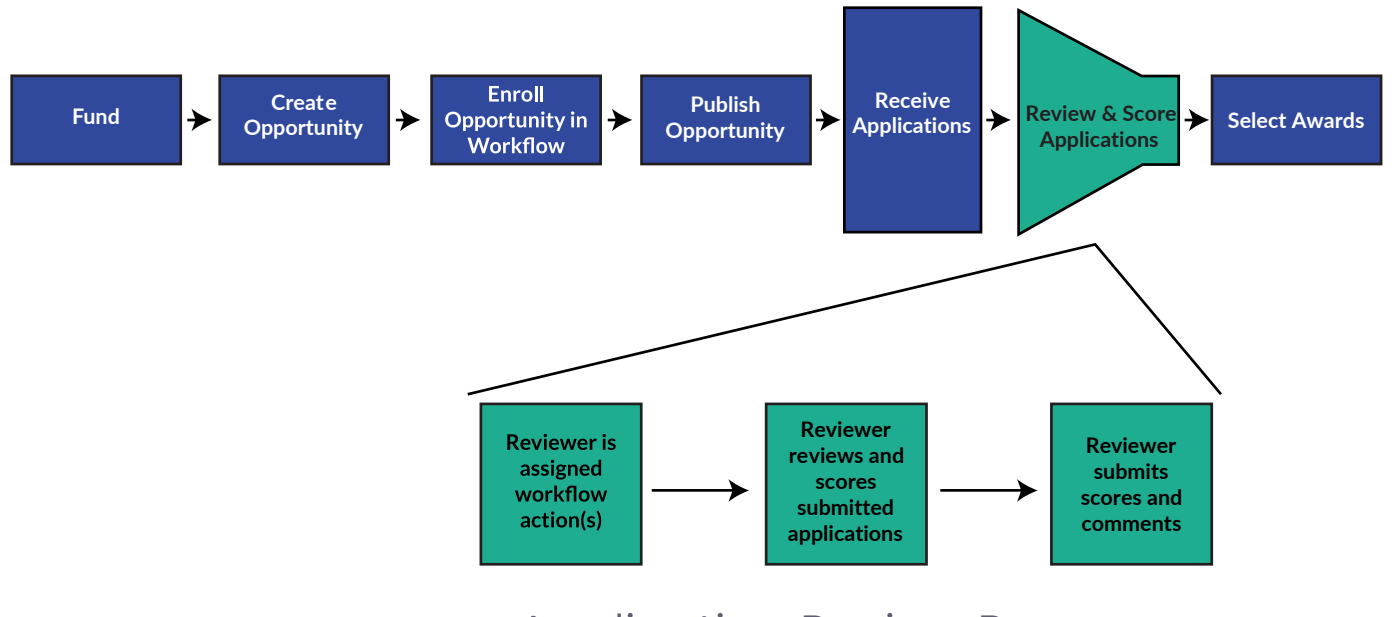

**Application Review Process** 

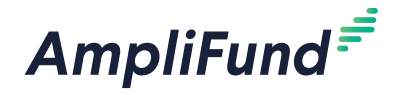

#### lcons

| 8 | Print                   |
|---|-------------------------|
| i | Help                    |
| ÷ | Download<br>Applicatior |
|   |                         |

# **Reviewing Applications**

Users assigned the Review Application workflow action can review submitted applications enrolled in the Opportunity Application Review workflow instance.

## How To Download an Application

Users can download an application and its materials using the **Application** link at any time. Application packets can also be accessed from the opportunity's *Tools tab>Documents*.

- 1. Open Activity>Workflow Actions.
- 2. Click on the opportunity application name.

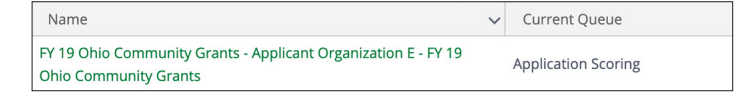

3. Click the **Chapplication** link below the Icon Bar.

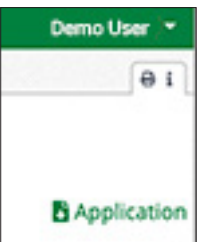

### How To Review an Application

Prerequisite: Application must be enrolled in the Opportunity Application Review workflow instance.

- 1. Open Activity>Workflow Actions.
- 2. Click on the opportunity application name.

| Name                                                                                    | ~ | Current Queue       |
|-----------------------------------------------------------------------------------------|---|---------------------|
| FY 19 Ohio Community Grants - Applicant Organization E - FY 19<br>Ohio Community Grants |   | Application Scoring |

3. Open the Workflow tab>Available Actions>Review Application.

| ard | Workflow •        |   |                    |  |
|-----|-------------------|---|--------------------|--|
|     | Available Actions | ۲ | Review Application |  |

Once Pass Review is marked as Yes, the review cannot be edited..

4. In the pop-up window, select if the applications passes your review in the *Pass Review* dropdown.

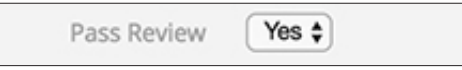

5. Add Comments (optional). These comments will be visible to users in

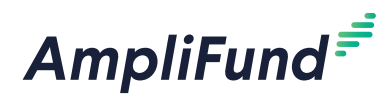

your organization.

- 6. Add **Internal Comments** (optional). These comments will only be visible to you.
- 7. Click Create.

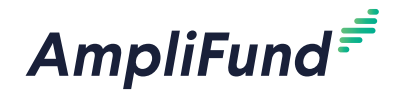

#### lcons

| ₽  | Print                   |
|----|-------------------------|
| i  | Help                    |
| L) | Download<br>Application |

# **Scoring Applications**

Users assigned the Score Application workflow action can review submitted applications enrolled in the Opportunity Application Review workflow. Users can submit their scores and comments for each section of the application.

#### How To Score an Application

Prerequisite: Application must be enrolled in the Opportunity Application Review workflow instance and the Scoring workflow queue.

The Score Application workflow action allows users to score and comment on application materials.

- 1. Open Activity>Workflow Actions.
- 2. Click on the opportunity application name.

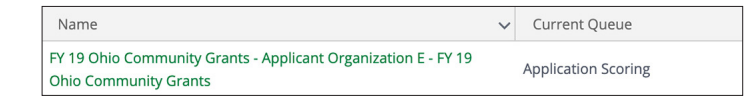

3. Open the Workflow tab>Available Actions>Score Application.

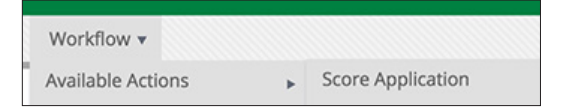

#### **Application Forms**

4. In the Application Forms section, click a form name.

| Application Forms                                |             |               |
|--------------------------------------------------|-------------|---------------|
| Drag a column header and drop it here to group b | y that colu |               |
| Name                                             | ~           | Scored By You |
| Project Description                              |             | No            |

5. In the Score dropdown next to each field, select your score.

| Score \$ | Outreach |
|----------|----------|
|----------|----------|

- 6. Add information in reviewer fields and upload reviewer files as necessary.
- 7. In the Final Comments section, add Final Comments (optional).
- 8. Click Save to save your progress or Submit to submit your score.
- 9. In the confirmation pop-up window, click **Yes**.

#### **Budget**

10. In the Total Proposed Budget by Category section, click Comment to

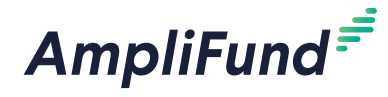

add comments.

- 11. In the Final Comments section, add Final Comments.
- 12. Click Submit Comments.

#### **Performance Plan**

- 13. In the *Proposed Performance Plan* section, click **Comment** to add comments.
- 14. In the Final Comments section, add Final Comments.
- 15. Click Submit Comments.

#### How To View Your Scores

Your submitted scores and comments can be viewed on the application's Scorecard page. Depending on the application's settings, you may have the option to view scores and comments from previous scoring rounds and/or other reviewers. You may also have the option to edit your submitted scores for that round.

- 1. Open Award Management>Fund Opportunities or >Grant Opportunities.
- 2. Click an opportunity name.
- 3. Open the Applications tab.
- 4. Click an application name.
- 5. Open the **Scorecard tab**.

#### How to Edit Your Submitted Scores

Prerequisite: Application Settings must allow *Edits After Submission*. This setting cannot be updated once applications have been received.

- Open Award Management>Fund Opportunities or >Grant Opportunities.
- 2. Click an opportunity name.
- 3. Open the Applications tab.
- 4. Click an application name.
- 5. Open the Scorecard tab.
- 6. Click the 🖋 (Edit icon) next to your comments.

## In the second second

Once you submit your scores and comments for each section of an application, your review is complete.

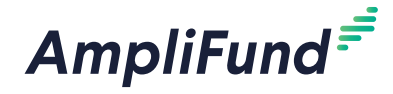

#### lcons

| ₽ | Print  |
|---|--------|
| i | Help   |
| Ô | Delete |

# **Reopening Applications**

At any point in the review process, an application can be reopened to the applicant organization for editing and resubmission. Funders can specify which sections should be edited and provide instructions and comments to the applicant for each section. Applicants can resubmit applications after the opportunity window has closed. Each version of the application is available in the *Tools tab>Documents*.

# How To Reopen an Application

Applications can be reopened by sending the application to a workflow queue that has the workflow action to Change Submission Status to Reopened.

Prerequisite: Must have a workflow action with Send To Queue action type that sends object to queue with Change Submission Status to Reopened.

- 1. Send application to a workflow queue with *Change Submission Status* is **Reopened**.
- Note

If **Application Forms** is selected, all application forms will be reopened.

| 2. | In the pop-up window, select which <b>section(s)</b> to reopen in the <i>Reopen</i> |
|----|-------------------------------------------------------------------------------------|
|    | Sections section, and click Add.                                                    |

| Reopen Se        | ctions                                          |                                |
|------------------|-------------------------------------------------|--------------------------------|
| Reopening this a | oplication will allow the ap                    | plicant to revise selected app |
| Add Section(s)*  | ✓ Select All<br>Project Information             | Add                            |
| Overall Co       | Application Forms<br>Budget<br>Performance Plan |                                |
| Comments         |                                                 |                                |

## Note

If the awarded amount is to be updated, the Budget must also be reopened for editing. Likewise, if the overall budget is to be updated, Project Information must also be reopened for editing.  In the multi-line text box for each section, add comments or instructions to the applicant (optional). These will be sent to the applicant when the application is reopened. To restrict a section from being reopened, click the m (Delete icon) next to a section name.

| Add Section(s)* | Select All V Add        |
|-----------------|-------------------------|
|                 | Project Information 🚯 🛍 |
|                 |                         |

- 4. In the *Overall Comments* section, add **Comments** (optional). These will also be provided to the applicant.
- 5. Click **Confirm** to reopen the application.